#### 多益校園考網路報名方式

### Stepl. 點選專屬報名網址

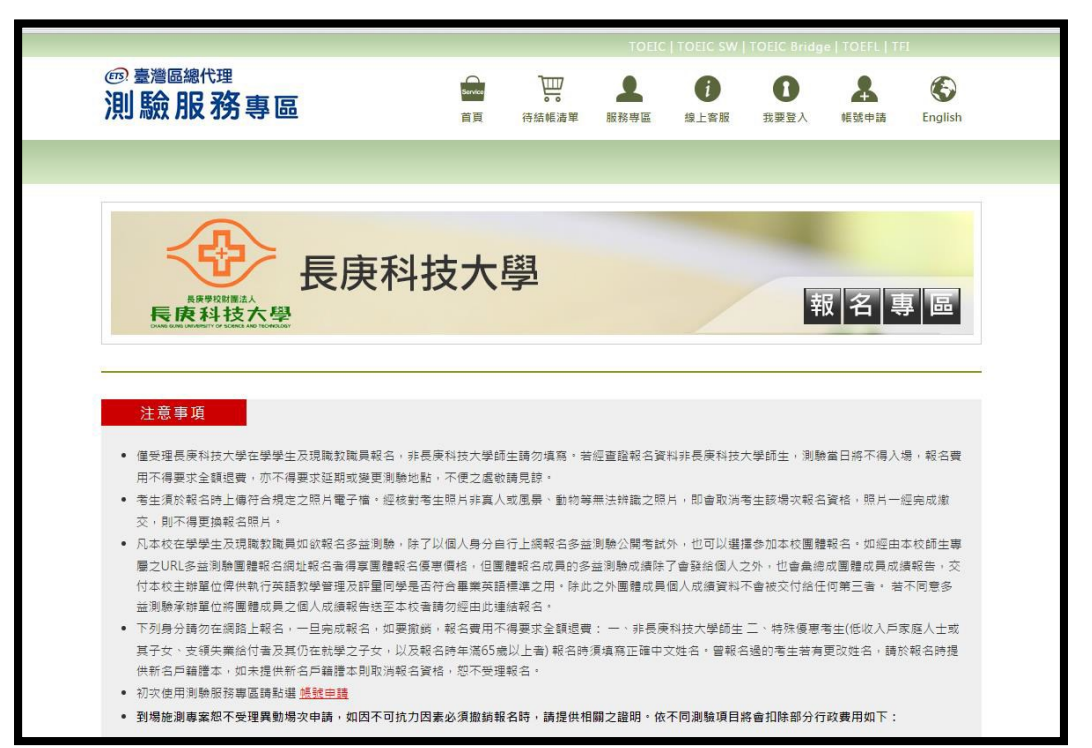

# Step2. 仔細閱讀考試注意事項,並點選我同意

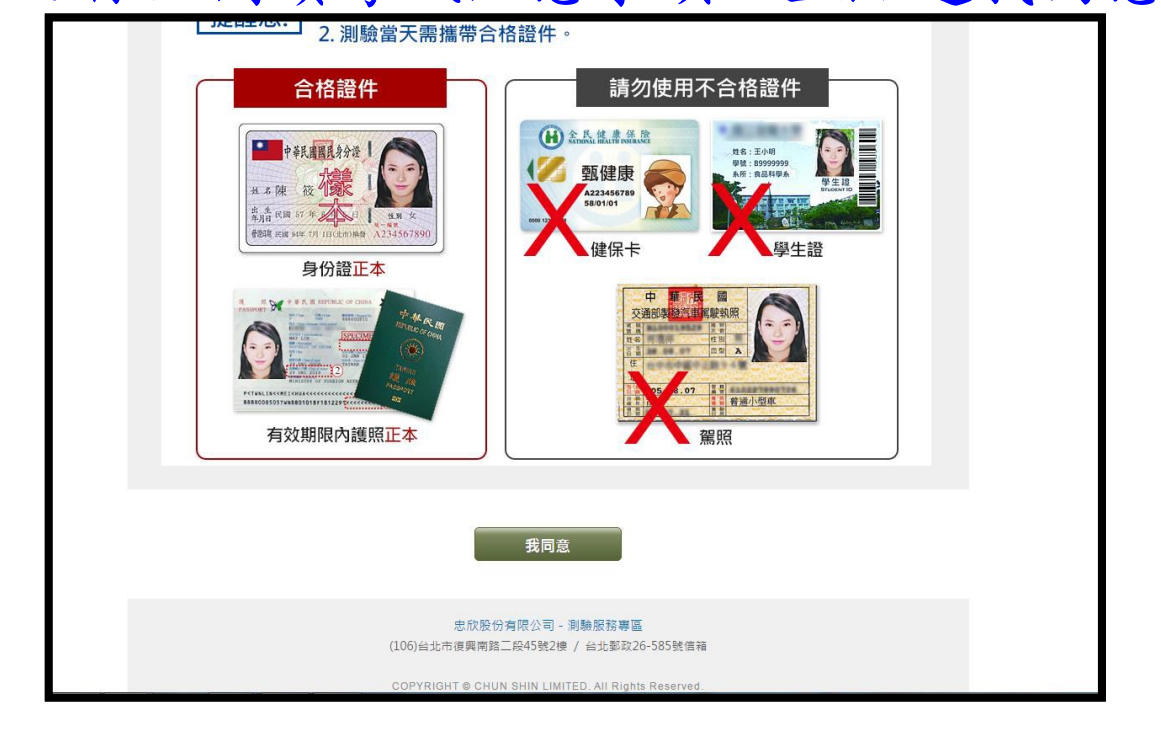

# Step3. 點選左側報名場次

|                                                  | iome/Index          |                      |                     |                     |      |
|--------------------------------------------------|---------------------|----------------------|---------------------|---------------------|------|
|                                                  | > 長庚科               | 技大學                  |                     | 報名                  | 章    |
| <u>ک</u>                                         | 考場次                 |                      |                     |                     |      |
| @ TOE<br><sup>测脸日和 - 06</sup><br>NTS <b>1400</b> | /03                 |                      |                     |                     |      |
|                                                  | 10 11-20 11 2       |                      |                     | 網路查詢/               |      |
| 報名期間                                             | 告收报名表               | 查询考试通知               | 預定測数日               | 成绩寄出日               | 測驗時間 |
| 報名期間                                             | 寄出截止日<br>2016/11/23 | 查約考試通知<br>2016/12/16 | 預定測数日<br>2016/12/23 | 成績寄出日<br>2017/01/13 | 测验時間 |

### Step4. 點選右側報名鈕

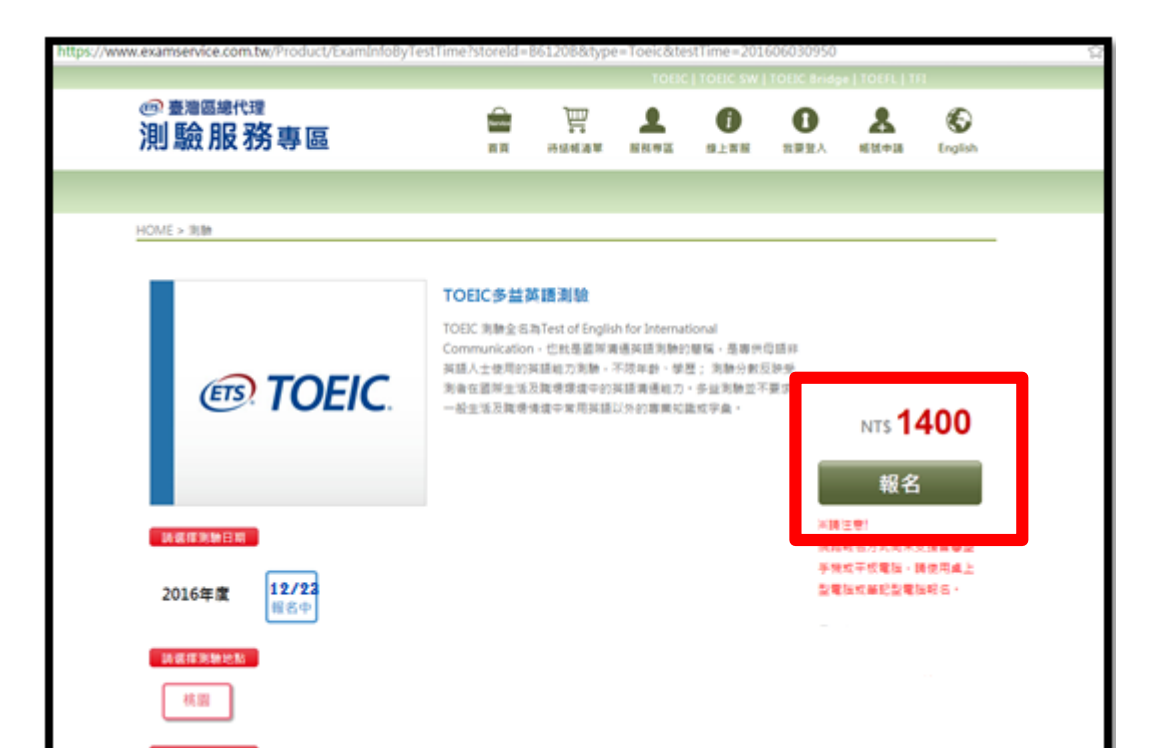

# Step5. 將個人資料同意聲明、應試須知、注意事 項等閱讀完畢,並勾選<u>我同意</u>,再點選<u>報</u> <u>名</u>

| 人貞科问息貸明               |                                             |                 |
|-----------------------|---------------------------------------------|-----------------|
| 親愛的考生:為配合政府的個資保護      | 去及依民法第195條陽私權之保陴規定,請詳細閱讀下列所載內容,當您勾選下方"我同意"  | 時表示您同意所載之事      |
| 項。                    |                                             |                 |
| 個資使用同意書               |                                             |                 |
| 1.本人所檢附的報名資料:中文姓名、9   | ·文姓名羅馬拼音、性別、國籍、身分證字號、出生年月日、聯絡電話、行動電話、通訊地址、B | -Mail、身分別、就讀/畢業 |
| 學校名稱、科象名稱、年級與班級、專     | 號、任職公司名稱、職稱、特殊狀況、特殊優惠(弱勢族群因素)、照片及參與本次考試所提供之 | 相關資料,僅供忠欣股份有    |
| 限公司(以下簡稱忠欣公司)使用於以下    | 用途:                                         |                 |
| (1) 辦理考試使用及寄送相關考試資料   | 、學習資訊和活動訊息及測驗相關統計之用。                        |                 |
| (2) 當本人為學校、團體報名考生時,   | 本人之成績及相關個資得由本人所屬團報單位使用於教學評量用途及辦理考試用途,非經本人同  | 意,忠欣公司或補教機構或    |
| 機關團報單位所蒐集的本人個資不得的     | ]第三人揭露或用於上述目的以外之用途。                         |                 |
| (3) 當本人為機關團體考生時,本人相   | 關個資得由本人所屬團報單位辦理考試使用,本人之成績亦得做為該機關團體之人事管理用途。  |                 |
| 2. 本人瞭解應試須知所載之相關規定將被  | ;殿桔執行,本人會仔細閱讀並瞭解測驗相關指示與要求。                  |                 |
| 3. 本人瞭解所提供之個人資料,假如經由# | 8舉或忠欣公司發現有不符真實身分或有冒用、盜用其他個人資料、資料不實等情事經查證屬實  | 時,忠欣公司有權取消本人的   |
| 當次成績及未來報名資格。          |                                             |                 |
| 4. 本人瞭解必須完整填寫所有報名表所要  | 『求之個資等資訊,如遺漏任何一項,即無法完成報名。                   |                 |
|                       |                                             |                 |
| ETS臺灣區總代理             |                                             |                 |
| 忠欣股份有限公司              |                                             |                 |
| 協力單位                  |                                             |                 |
|                       |                                             |                 |
|                       |                                             |                 |

| 洲畷坝日                                                | 行政費用            | 測驗項目         | 行政費用 |
|-----------------------------------------------------|-----------------|--------------|------|
| TOEIC                                               | 700元            | TOEIC Bridge | 500元 |
| TOEIC SW                                            | 1350元           | TOEFL ITP    | 600元 |
| TOEIC S-only                                        | 1000元           | TOEFL Junior | 400元 |
| 凡以此連結報名之考生,發票與成績單的·<br>ETS臺灣區總代理                    | 寄送方式以校方承辦單位公告為準 |              |      |
| 凡以此連結報名之考生,發票與成績單的<br>ETS臺灣區總代理<br>忠欣股份有限公司<br>協力單位 | 寄送方式以校方承辦單位公告為準 |              |      |
| 凡以此壇結報名之考生,發票與成績單的<br>FTS臺灣區總代理<br>忠欣股份有限公司<br>協力單位 | 寄送方式以校方孚辩單位公告為運 | 同意           |      |
| 风以此連結報名之考生,發票與成績單的<br>ETS嘉考區總代理<br>息稅股份有限公司<br>協力單位 | 寄送方式以校方承排單位公告為準 | nê           |      |

Step6. 輸入帳號及密碼<u>登入</u>, 若為第一次報名, <u>無帳號密碼者請點選網頁左側紅色框內的</u> <u>連結先進行註冊</u>, 註冊完畢後再回來本頁 面登入繼續報名

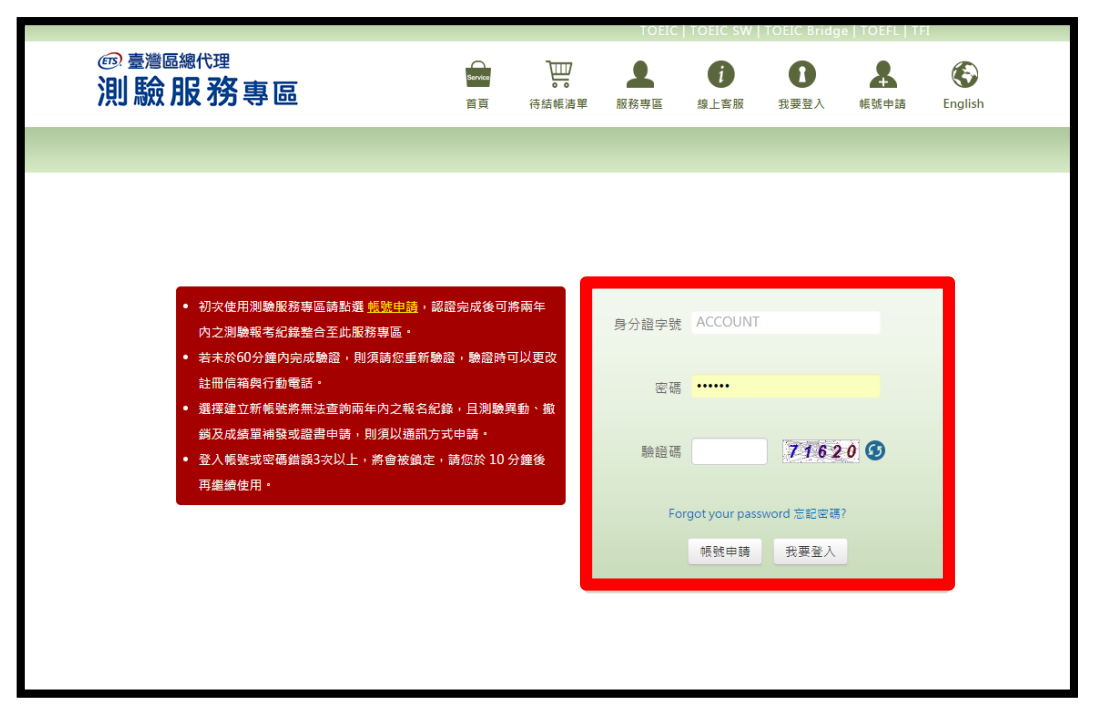

## Step7. 輸入繳費代碼CGUST, 點選確定使用

|                               |                | TOEIC             | TOEIC SW      | TOEIC Bridg | e   TOEFL   TI | 1       |
|-------------------------------|----------------|-------------------|---------------|-------------|----------------|---------|
| <sup>國 臺灣區總代理</sup><br>測驗服務專區 | Sarvices<br>首页 | <b>。</b><br>待結帳清單 | <b>上</b> 服務専區 | ()<br>線上客服  | (1)<br>我要登出    | English |
|                               |                |                   |               |             |                |         |
| Home > 符结帳清單<br>              |                |                   |               |             |                |         |
| 請輸入繳費代碼                       |                |                   |               |             |                |         |
| 繳費代碼 CGUST                    | 本墻灾由學校承知       | 掉單位統一收取報          | (名費用,若有       | 疑問請洽詢進(     | ◎推廣處推廣教        | 育組      |
|                               | 確定使用           |                   |               |             |                |         |
|                               |                | 8                 |               |             |                |         |

Step8. 依照<u>購物步驟1~5</u>完成報名,照片上傳務 必符合規定,照片審核未通過者須重新上傳。

| 算完成報名号 | 手續。                   |            |                     |
|--------|-----------------------|------------|---------------------|
|        |                       |            |                     |
|        |                       |            |                     |
| 售價     | 數量                    | 學校代收       | 小計                  |
| 1000   |                       | 0          | 1000                |
|        |                       | <b>0</b> 元 |                     |
|        | <sub>售價</sub><br>1000 | 查          | 雪債 数量 學校代收 1000 0 0 |

Step9. 完成步驟後會出現一組訂單編號,即完成線上報名,註冊時輸入之E-mail同時亦會收到報名成功之訊息

| HOME > 待结帳清單                                                                              |                |         |      |      |
|-------------------------------------------------------------------------------------------|----------------|---------|------|------|
| 購物<br>步驟 1. 確認購物明細 2. 發明提醒 3. 選擇付款方式<br>與填寫資料                                             | <b>4.</b> 最後確認 | 5.      | 完成訂購 |      |
| 家職您的訂算。您的訂單編號為 CX1603301347498 需憑此畫面至1 修推廣處推                                              | 賽款弯組鄉費後,:      | す翼完成報名・ |      |      |
| 以下為您的訂單明細                                                                                 |                |         |      |      |
| 重品                                                                                        | 首項             | 救量      | 攀纹代收 | 小11+ |
| ⑦ TOEIC 105/12/23 長庚科技大學(桃園校園)<br>合制驗費和代收校方行政費,代收校方行政費之收援請向學校<br>索取。<br>此場次測驗費之收獲將統一醫給校方。 | 1400           | 1       | 1400 | 0    |
| 訂單金額總計                                                                                    |                |         | 0 =  |      |
| [非配你]] 1. 請於考前30分鐘抵達考場·遲到                                                                 | 即無法入場          | 應試!     |      |      |